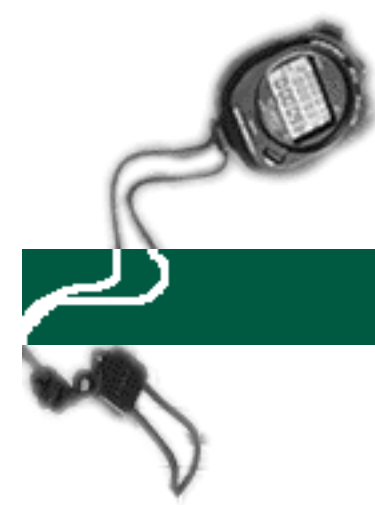

## Title Code and Rate Change for Sub 2

## specific entry

## **EXAMPLE:**

Effective this month, a 100% Blank Assistant III, title code 4722 and a monthly rate of \$2442.00 received a reclass to Administrative Coordinator, title code 9701 and a new monthly rate of \$2850.00.

Note: Title code and rate changes for exception time reported (sub 0 and sub 1) employees are paid by entries into the Payroll Personnel System (PPS). So, they should not be entered into the Online Timekeeping system. However, since all overtime payments are positive time reported for all employees (sub 0,1,2), you must override the title code and rate for all overtime payments.

Please see the step-by-step instructions on the following pages.

- 1. Logon to the system and proceed to the DETAIL ENTRY SCREEN for the appropriate employee.
- 2. Using your mouse, select the distribution pay line wherein you want to report the entry by clicking on any field of the reporting line.

| 👷 Detail Entry                                                                   |         |                |           |         |           |      |          |          |       | $\times$ |
|----------------------------------------------------------------------------------|---------|----------------|-----------|---------|-----------|------|----------|----------|-------|----------|
| 0618-99                                                                          |         |                | T         | raining |           |      |          |          |       |          |
| Monthly Period:                                                                  | 03/01/  | /97 - 03/31/97 | Entry :   | 03/06/9 | 7 - 03/20 | )/97 | Pay : 04 | /01/97   | Hrs:  | 168      |
| Name                                                                             |         | Emp.ID         | Tota      | 1 Hours | Total Per | cent | Γ        | Juick En | tru   | Exit     |
| VANHELSING, YUSOF                                                                |         | 086280         | 67        | 0.00    | 0.00      |      |          | -        |       |          |
| Reporting Lines                                                                  |         |                |           |         |           |      |          |          |       |          |
| Index-Fund-Sub                                                                   | Title D | OS Pay Rate    | End Date  | Sick    | Vac       | Reg  | от       | Prem OT  | Other | Cd       |
| ARX0001-07427A-2                                                                 | 4722    | REG 2442.00    | MAR 31 97 | 0.00    |           |      |          |          |       |          |
|                                                                                  |         |                |           |         |           |      |          |          |       |          |
|                                                                                  |         |                |           |         |           |      |          |          |       |          |
|                                                                                  |         |                |           |         |           |      |          |          |       | -        |
|                                                                                  |         |                |           |         |           |      |          |          |       | F        |
| Index Index Description Fund Sub Title Title Description P OT                    |         |                |           |         |           |      |          |          |       | РОТ      |
| AKX0001   DEPARTMENT OF AKX - FOND 0.742   0.7427A   2   4722  ASSISTANT III   Y |         |                |           |         |           |      |          |          |       |          |
| MAR 31 97                                                                        |         |                |           |         |           |      |          |          |       |          |
| Sick Leave Vacation Reg Hrs Straight OT Premium OT Other Hrs / Code              |         |                |           |         |           |      |          |          |       |          |
| 0.00 0.00 0.00 0.00                                                              |         |                |           |         |           |      |          |          |       |          |
| Spei Empl Vest Update Accept Copy Remove Cancel                                  |         |                |           |         |           |      |          |          |       |          |

3. To report the current month hours, move the cursor to the appropriate field (**Sick, Vac, Reg, OT, Prem OT**) and enter the hours. For this example, move to the **Reg** field and enter '168.00' regular hours.

- 4. To change the employees title code, click on the **Title** field in the override area of the DETAIL ENTRY SCREEN and enter the new title code '9701'.
- 5. To change the pay rate, click or move to the **Rate** field of the override area and enter the new pay rate of '2850.00'.
- 6. Click on the **[ACCEPT]** button to accept the entry.
- 7. When you have finished all entries for this employee, click on the **[UPDATE]** button to update all of the entries.
- 8. The example DETAIL ENTRY SCREEN below shows how the completed entries should appear.

| 👷 Detail Entry                                                                                                    |           |                      |                 |                                |                        |              |         |                     |       | $\times$    |
|----------------------------------------------------------------------------------------------------|-----------|----------------------|-----------------|--------------------------------|------------------------|--------------|---------|---------------------|-------|-------------|
| 0618-99<br>Monthly Period:<br>Name                                                                                                    | 03/01/97  | - 03/31/97<br>Emp.ID | T<br>Entry:<br> | raining<br>03/06/9<br>11 Hours | 7 - 03/20<br>Total Per | )/97<br>cent | Pay: 04 | 1/01/97<br>Duick En | Hrs:  | 168<br>Exit |
| VANHELSING, YUSOF                                                                                                    |           | 08628                | 67 1            | 68.00                          | 100.0                  |              |         |                     |       |             |
| Reporting Lines                                                                                                    |           |                      |                 |                                |                        |              |         |                     |       |             |
| Index-Fund-Sub                                                                                                    | Title DOS | Pay Rate             | End Date        | Sick                           | Vac                    | Reg          | от      | Prem OT             | Other | Cd          |
| ARX0001-07427A-2                                                                                                    | 9701 REG  | 2850.00              | MAR 31 97       |                                |                        | 168.00       |         |                     |       | <u> </u>    |
|                                                                                                    |           |                      |                 |                                |                        |              |         |                     |       |             |
| Index Index Description Fund Sub Title Title Description P 0T ARX0001 DEPARTMENT OF ARX - FUND 0742 07427A 2 9701 ADMINISTRATIVE COORDINATOR N                                                                                                    |           |                      |                 |                                |                        |              |         |                     |       |             |
| Period End     Cucle     Rate     H/M     DOS     RA     WSP     ERC     TYP     DUC     Percent     Fixed Hrs       MAR 31 97     M     2850.00     M     REG     2     1.0000     168.00                                                                                                    |           |                      |                 |                                |                        |              |         |                     |       |             |
| Sick Leave         Vacation         Reg Hrs         Straight OT         Premium OT         Other Hrs         Code           0.00         0.00         168.00         0.00         0.00         10.00         I         I |           |                      |                 |                                |                        |              |         |                     |       |             |
| Spci Empl                                                                                                    | Prep N    | )<br>Ext             | <u>U</u> pdate  |                                | Accept                 | Co           | py      | Remove              | e Ca  | incel       |